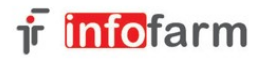

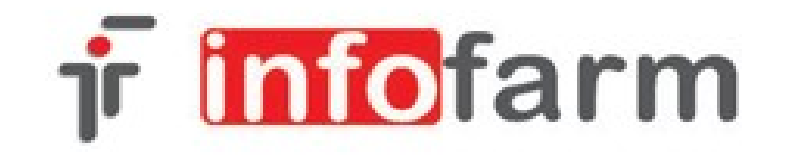

# Zamówienia pakietowe w aptekach wer.XII.2014

### Wprowadzenie

Pod pojęciem "zamówień pakietowych" kryją się funkcjonalności związane z centralnym zarządzaniem zakupami. W szczególności związane z zamówieniami pakietowymi i półkami odsprzedażowymi. Po stronie apteki projekt obejmuje trzy grupy funkcjonalności:

- informacja o pakietach i półkach odsprzedażowych, oraz ich realizacji
- kontrola produktów pakietowych na poziomie zamówień,
- kontrola realizacji zamówień pakietowych na poziomie dostaw.

# Informacja o pakietach i ich realizacji

Informacje o zrealizowanych przez centralę sieci zamówieniach i wynegocjowanych warunkach na "półki odsprzedażowe" dostępna jest z poziomu opcji **Magazyn-**>**Zamówienia->Zamówienia pakietowe**. Po jej uruchomieniu na ekranie pojawi się lista zamówień pakietowych/centralnych. (Rysunek).

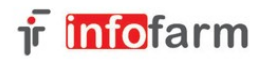

#### Zamówienia pakietowe

| ŕ | Zamówieni                                                                                 | Zamówienia pakietowe                                                                         |                                                                                                    |  |  |  |  |  |  |  |
|---|-------------------------------------------------------------------------------------------|----------------------------------------------------------------------------------------------|----------------------------------------------------------------------------------------------------|--|--|--|--|--|--|--|
|   | 🛄 Lista                                                                                   | Elista El Szczegóły                                                                          |                                                                                                    |  |  |  |  |  |  |  |
|   | Data Typ Opis                                                                             |                                                                                              |                                                                                                    |  |  |  |  |  |  |  |
|   | 2014-06-01 OLIMP Otwarta półka producenta nr: 07/2014/OlimpProducent: OLIMPHurtownia: PGF |                                                                                              |                                                                                                    |  |  |  |  |  |  |  |
|   | 2014-05-29                                                                                |                                                                                              | RECKITT Otwarta półka producenta nr: 16/2014/ReckittProducent: RECKITTHurtownia: FARMACOL                    |  |  |  |  |  |  |  |
|   | 2014-05-16                                                                                |                                                                                              | BIOMED_KRAKÓWOtwarta półka producenta nr: 04/2014/BiomedKrProducent: BIOMED KRAKÓWHurtownia: NEUCA           |  |  |  |  |  |  |  |
|   | 2014-05-09                                                                                | W                                                                                            | Sanofi maj - czerwiec                                                                                        |  |  |  |  |  |  |  |
|   | 2014-05-08                                                                                |                                                                                              | PFIZER Otwarta półka producenta nr. 14/2014/PfizerProducent: PFIZERHurtownia: PGF                            |  |  |  |  |  |  |  |
|   | 2014-05-08                                                                                |                                                                                              | VALEANT_BAUSCH Otwarta półka producenta nr: 15/2014/Valeant(Bausch)Producent: VALEANT (Bausch)Hurtownia: PGF |  |  |  |  |  |  |  |
|   | 2014-05-05                                                                                |                                                                                              | THEA Otwarta półka producenta nr: 12/2014/TheaProducent: THEAHurtownia: NEUCA                                |  |  |  |  |  |  |  |
|   | 2014-05-01                                                                                |                                                                                              | OMEGA PHARMAOtwarta półka producenta nr: 08/2014/OmegaPharmaProducent: OMEGA PHARMAHurtownia: PGF            |  |  |  |  |  |  |  |
|   | 2014-05-01                                                                                | QUAISSER Otwarta półka producenta nr: 09/2014/QueisserProducent: QUEISSERHurtownia: FARMACOL |                                                                                                    |  |  |  |  |  |  |  |
|   | 2014-04-30                                                                                |                                                                                              | SOPHARMAOtwarta półka producenta 11/2014/Sopharma Producent: Sopharma Hurtowni: PGF                          |  |  |  |  |  |  |  |
|   | 2014-04-30                                                                                |                                                                                              | SOPHARMAOtwarta półka producenta 11/2014/Sopharma Producent: Sopharma Hurtowni: NEUCA                        |  |  |  |  |  |  |  |
|   | 2014-04-30                                                                                |                                                                                              | ADAMED Otwarta półka producenta nr. 10/2014/AdamedProducent: ADAMEDHurtownia: PGF                            |  |  |  |  |  |  |  |
|   | 2014-04-01                                                                                |                                                                                              | ALCON Otwarta półka producenta nr. 03/2014/AlconProducent: ALCONHurtownia: PGF                               |  |  |  |  |  |  |  |
|   | 2014-04-01                                                                                |                                                                                              | MERCKOtwarta półka producenta nr: 05/2014/MerckProducent: MERCKHurtownia: MEDICARE                           |  |  |  |  |  |  |  |
|   | 2014-04-01                                                                                |                                                                                              | NOVASCON Otwarta półka producenta nr. 02/2014/NovasconProducent: NOVASCONHurtownia: PGF                      |  |  |  |  |  |  |  |
|   | 2014-03-10                                                                                |                                                                                              | NOVARTISOtwarta półka producenta 01/2014/Novartis Producent: NOVARTIS Hurtowni:PGF                           |  |  |  |  |  |  |  |

Przechodzimy do "Szczegóły", zakładka "Dane podstawowe". Tu znajdziemy ogólne informacje dotyczące centralnego zamówienia:

- 1. Jakiej kategorii i producenta dotyczy dostawa pole "Opis"
- 2. Do kiedy powinna przyjść dostawa pole "Realizacja do".
- 3. Z której hurtowni powinna przyjść dostawa pole "Zamów u dostawcy"

| Data oferty<br>2014-09-05                 |                      |
|-------------------------------------------|----------------------|
| Opis                                      |                      |
| Sanofi OTC wrzesień                       | O Pakiet ilościowy   |
|                                           | C Pakiet wartościowy |
|                                           | Status pakietu       |
|                                           | C Planowany          |
|                                           | C W realizacji       |
| Zamów od dostawcy                         |                      |
|                                           | •                    |
| Sprzedaż od Sprzedaż do                   |                      |
| 2014-06-05 15 2014-09-04 15               |                      |
| Budżet kwota Budżet %                     |                      |
|                                           |                      |
| Relizacja od Relizacja do                 |                      |
| 2014-09-08 15 2014-09-30 15               |                      |
| Powiązana promocja                        |                      |
| []                                        |                      |
| Dostawcy brani pod uwagę (Ctrl-C wyczyść) | Dodatkowy upust %    |
|                                           |                      |
|                                           |                      |
|                                           |                      |
|                                           |                      |
|                                           |                      |
|                                           |                      |

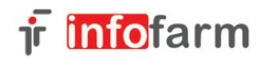

Z kolei w zakładce "Zawartość" znajdziemy informację o zamówionych centralnie produktach.. Na obecnym etapie interesują nas tylko: nazwa produktu, ilość zamówiona, cena (cena w dostawie nie powinna być wyższa).

|                     | - szczegory                     |                                     |           |                         |           |                   |           |
|---------------------|---------------------------------|-------------------------------------|-----------|-------------------------|-----------|-------------------|-----------|
| 0ata 🔺<br>5.10.2014 |                                 |                                     |           |                         |           |                   | Zawartość |
| 0102014             | Dane podstawowe ∠awartosc   Pro | gi cenowe / ilościowe               |           |                         |           |                   |           |
|                     | Towar                           | -                                   | llość     | Cena                    | Upust Typ | Cn sp plan        |           |
|                     | ESSENTIALE MAX KAPS. 30 KAP     | ·S.                                 | 183       | 19,95                   | 17 W      |                   |           |
|                     | ESSENTIALE FURTE KAPS. 50K      |                                     | 198       | 18,19                   | 17 W      |                   |           |
|                     | NEO ANGIN TABL. DU SSANIA/U     |                                     | 6         | 8,02                    | 12 W      |                   |           |
|                     | NO SPA D 04 G TAPL 40 TAPL      | JU SSANIA/GRYZIENIA/ZUCIA 24 TABL.  | 23        | 8,74                    | 12 W      |                   |           |
|                     | MAGNE BE TABL POWL 50 TABL      | 1                                   | 190       | 10,04                   | 19 W      |                   |           |
|                     | NO-SPA 0.04 G TABL 20 TABL      | L.                                  | 57        | 6.72                    | 10 W      |                   |           |
|                     | PBOPOLKLZ WITAMINA C. PAST      | YLKU/LAMELKU/ŻELKI 16 PASTYLEK      | 9         | 4.55                    | 10 W      |                   |           |
|                     | MABIMER SPRAY DO NOSA AEF       | ROZOL 100 ML                        | 141       | 15.23                   | 15 W      |                   |           |
|                     | MODAFEN TABL POWL 24 TAB        | L.                                  | 381       | 9,96                    | 15 W      |                   |           |
|                     | PROPOLKI Z DZIKĄ RÓŻĄ I SOK     | EM MALINOWYM PASTYLKI/LAMELKI/ŻELKI | 7         | 4,55                    | 10 W      |                   |           |
|                     |                                 |                                     |           |                         | ·         |                   | `         |
|                     | Nazwa towaru                    | Cena promocyjna                     | - % upu   | stu                     | llość     |                   |           |
|                     | ESSENTIALE MAX_KAPS. 30 KA      | PS 19,                              | 95        |                         | 17        | 183               |           |
|                     | Rodzaj pozycji                  |                                     |           |                         | Planowar  | na cena sprzedaży |           |
|                     | Wymagana                        | Ublicz substytucję wg               | C Superir |                         |           |                   |           |
|                     | C Opcjonalna                    | Odpowiednik produktu zkozonego      | Whash     | n szczegorow<br>a lista | × ,       |                   |           |
|                     | C Bonus                         | Synonim zbiorczy                    | <u></u>   |                         | Punkty pr | romocyjne         |           |
|                     |                                 |                                     |           |                         |           |                   |           |
|                     | Zamawianie centralne            | Cena detaliczna                     |           |                         |           |                   |           |
|                     | C Nie dotyczy C Preferowar      | ne 🔿 Podstaw w aptekach             |           |                         |           |                   |           |
|                     | 🗌 🔿 Wyłączne 🔿 Otwarty lim      | it 🔿 Bez zmian                      |           |                         |           |                   |           |
|                     |                                 |                                     |           |                         |           |                   |           |

#### Kontrola ex-post realizacji zamówienia pakietowego

Wciskamy guzik "**Realizacja**", dostępny na dole ekranu. Tabela, jaka pojawi się na ekranie, prezentuje ogólne informacje o pozycjach zamówienia. Prezentowane dane dotyczą naszej apteki. Mamy kolejno: nazwę zamówionego towaru, ilość zamawianą, stan magazynu, ilość zakupioną w okresie "realizacji, to jest w okresie określonym w "Danych ogólnych" zamówienia centralnego (Realizacja od, Realizacja do), Procent realizacji – to jest, w jakim stopniu zamówienie zostało już zrealizowane (ilościowo). Pozycje, dla których ma miejsce jakakolwiek niezgodność są zakolorowane na żółto. Kontroli podlega: cena zakupu, hurtownia dostarczająca, ilość zrealizowana.

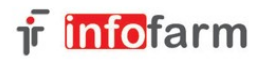

#### Zamówienia pakietowe

| í | Realizacja pakietu                                        |           |       |        |              |          |
|---|-----------------------------------------------------------|-----------|-------|--------|--------------|----------|
|   | 🛄 Lista 📑 Szczegóły                                       |           |       |        |              |          |
|   | Towar                                                     | Zamówione | Stan  | Zakupy | Procent real | Sprzedaż |
|   | ESSENTIALE FORTE KAPS, 50 KAPS,                           | 10        | 19,2  | 10     | 100,00       | 5        |
|   | ESSENTIALE MAX_KAPS, 30 KAPS,                             | 15        | 17    | 15     | 100,00       |          |
|   | JUNIOR-ANGIN SYROP 100 ML                                 | 11        | 16    | 13     | 118,18       | 1        |
|   | JUNIOR-ANGIN TABL. DO SSANIA/GRYZIENIA/ŻUCIA 24 TABL.     | 6         | 10    | 6      | 100,00       | 2        |
|   | MAGNE B6_TABL, POWL, 50 TABL,                             | 0         | 2     |        |              | 3        |
|   | MAGNE-86 CARDIO_TABL. POWL. 50 TABL.                      | 0         | 8     |        |              |          |
|   | MAGNE-B6 MAX_TABL. POWL. 50 TABL.                         | 10        | 10    | 10     | 100,00       | 1        |
|   | MARIMER BABY AEROZOL 50 ML                                | 3         | 7     | 3      | 100,00       | 1        |
|   | MARIMER HIPERTONICZNY AEROZOL 100 ML                      | 2         | 6     | 2      | 100,00       |          |
|   | MARIMER SPRAY DO NOSA AEROZOL 100 ML                      | 2         | 3     | 4      | 200,00       | 1        |
|   | MODAFEN TABL POWL 24 TABL                                 | 0         | 19    |        |              |          |
|   | NEO-ANGIN TABL. DO SSANIA/GRYZIENIA/ŻUCIA 36 TABL.        | 1         | 23,33 | 1      | 100,00       |          |
|   | NEO-ANGIN BEZ CUKRU TABL. DO SSANIA/GRYZIENIA/ŻUCIA 24 TA | 1         | 5     | 1      | 100,00       | 0,5      |
|   | NO-SPA 0,04 G TABL. 20 TABL.                              | 10        | 4     |        | 0,00         | 3        |
|   | NO-SPA 0,04 G TABL. 40 TABL.                              | 10        | 8     | 8      | 80,00        | 5        |
|   | NO-SPA MAX 0,08 G TABL. POWL. 20 TABL.                    | 10        | 7     |        | 0,00         | 1        |
|   | PROPOLKI Z DZIKĄ RÓŻĄ I SOKIEM MALINOWYM PASTYLKI/LAMEL   | 1         | 3     | 1      | 100,00       | 1        |

Po przejściu do zakładki **Szczegóły** uzyskamy dostęp do szczegółowych danych dla jednego produktu (Rysunek). Widok składa się z dwóch tabel:

1. Górna tabela - tu prezentowana jest zsumowana informacja w kontrolowanym okresie (Realizacja od do), czyli ilość łącznie zakupiona i średnia cena zakupu w tym okresie.

Uwaga! Cena zakupu rzeczywista – to jest cena średnia w kontrolowanym okresie

2. Dolna tabela – tu prezentowana jest szczegółowa informacja o zrealizowanych dostawach w kontrolowanym okresie.

Tak jak wcześniej, niezgodności są zakolorowane na żółto.

| f | Realizacja p  | akietu                    |                  |                      |                    |            |      |       |           |               |                   |                 |
|---|---------------|---------------------------|------------------|----------------------|--------------------|------------|------|-------|-----------|---------------|-------------------|-----------------|
| : | III Lista     | Szczegóły                 |                  |                      |                    |            |      |       |           |               |                   |                 |
|   | Towar 🔺 🔺     |                           |                  |                      |                    |            |      |       |           |               |                   | Zawartość 🔻     |
|   | ENDIEX 0,2    | Dane podstawowe Zawartość |                  |                      |                    |            |      |       |           |               |                   |                 |
|   | ESSENTIAL     | Apteka Na:                | wa w aptece      |                      |                    | Zamówienie | Stan | Zakup | Proc real | Cena zak plan | Cena zak rzecz Sp | orzedaż Cena sp |
|   | JUNIOR-AN     | ▶ 10021 MA                | RIMER HIPERTONI  | CZNY SPRA'           | Y D/NOSA 100 ML ST | 30         | 28   | 3     | 30 100,00 | ) 15,23       | 15,23             | 5               |
|   | NO-SPA 0,0    | D-SPA 0.0                 |                  |                      |                    |            |      |       |           |               |                   |                 |
|   | NO-SPA 0,0    |                           |                  |                      |                    |            |      |       |           |               |                   | Þ               |
|   | NO-SPA MA     | Data                      | Sztuk            | Cena                 | Nr faktury         | Dostawc    | 3    |       |           |               |                   | <u> </u>        |
|   | PROPOLKI      | ▶ 18-10-2014              | 8                | 15,22                | 32286/FVF/14/6     | Medicare   | S.A. |       |           |               |                   |                 |
|   | PROPOLKI      | 18-10-2014                | 10               | 15,24                | 32286/FVF/14/6     | Medicare   | S.A. |       |           |               |                   |                 |
|   |               | 18-10-2014                | 12               | 15,24                | 32286/FVF/14/6     | Medicare   | S.A. |       |           |               |                   |                 |
|   |               |                           |                  |                      |                    |            |      |       |           |               |                   |                 |
|   |               |                           |                  |                      |                    |            |      |       |           |               |                   |                 |
|   | •             |                           |                  |                      |                    |            |      |       |           |               |                   |                 |
| Ē |               | × 1                       |                  |                      |                    |            |      |       |           |               |                   |                 |
| C | trlF4-wyjdź F | 4-zmień F2-zapisz         | ShF3-lista CtrlF | -⊡ l<br>3•nagł. F3•z | awart. F9-wydruki  |            |      |       |           |               |                   |                 |

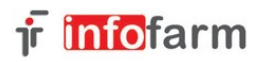

## Kontrola na poziomie zamówień

Została dodana kolumna **Pakiet**. Jeżeli produkt jest aktualnie objęty zamówieniem centralnym, to w kolumnie pojawi się nazwa pakietu. Dodatkowo, na nazwie produkt pojawi się ostrzeżenie:

| _ | ·                                |          |     |            |
|---|----------------------------------|----------|-----|------------|
|   | Nazwa towaru                     | Pakiet   | Ref | Zamowienie |
|   | ASPIRIN COMPLEX X 10 SASZ. 🛛 🗾 🗾 | BayerOTC | N   | 😒 1        |
| Γ | ATORVASTEROL 0,02 G X 30 TABL.   |          | B   | 3          |

Ostrzeżenie może pojawić się w jednym z trzech kolorów:

zielony – centrala wyraża zgodę na to by awaryjnie produkt był zamawiany w dowolnej hurtowni,

żółty – centrala wraża zgodę na to by produkt był zamawiany przez aptekę, ale tylko we wskazanej hurtowni (głównie to będą tzw. półki odpsrzedażowe),

czerwony – centrala zabrania aptece zamawiać dany produkt.

Adekwatnie do ostrzeżenia zachowa się program:

zielony – zamówienia będą działać tak, jakby produkt nie był w pakiecieo (na dotychczasowych zasadach),

żółty – nie można ręcznie wskazać inną hurtownię, niż "pakietową", natomiast wszystkie funkcje podziału (np. podziel po najlepszej cenie) wybiorą hurtownię "pakietową". Dodatkowo w zamówieniu wpisana zostanie cena z pakietu, co wzmacnia kontrolę w dostawach.

**czerwony** - wybór dostawcy jest zablokowany, produktu nie da się zamówić z poziomu zamówień w programie aptecznym.

### Kontrola na poziomie dostaw

Statystyka dostawy (rysunek), została poszerzona o dwa wiersze:

Pakietowe dostawca – ilość produktów pakietowych, dla których wskazano innego dostawcę, Pakietowe cena – ilość produktów pakietowych, dla których cena pakietowa jest niższa, niż cena w dostawie.

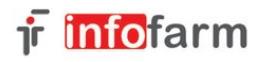

#### Zamówienia pakietowe

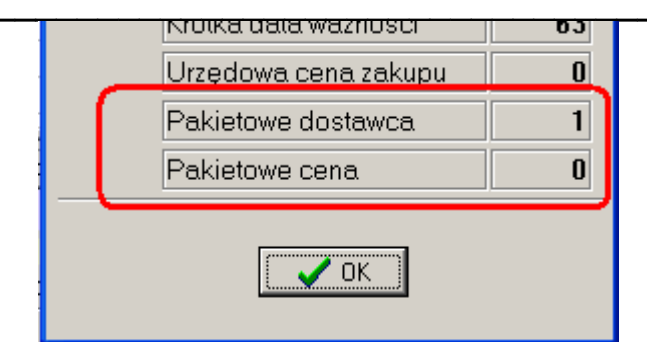

Została dodana nowa kolumna **Cena pakiet**, gdzie widoczna jest cena zakupu netto z pakietu. Ponadto, jeśli cena zakupu netto w dostawie jest wyższa, od ceny pakietowej, to cena zakupu netto jest zakolorowana na czerwono (rysunek).

| Ī | Nazwa z dyskietki 🧹    | Cena netto | Cena pakiet | Нç | ść | J.m. |
|---|------------------------|------------|-------------|----|----|------|
|   | FASTUM ŻEL 2,5% 50 G   | 12,99      | 10,12       |    | 6  | OP.  |
|   | HEPARINUM GSK KREM 20G | 7,16       |             | Ρ  | 6  | OP.  |

# Analiza reklamacyjna

W programie aptecznym dostępna jest nowa analiza, o nazwie "6......Pakietowe – zawyżone ceny z dostaw". Analiza pokazuje produkty, które przyszły do apteki w podanym przedziale czasu, a ich cena zakupu jest wyższa od uzgodnionej przez centralę. Należy podać okres czasu poddany kontroli i w polu Kontrahent wskazać kontrolowaną hurtownię. Wynik łatwo można ograniczyć do wybranego pakietu (filtr rozwijany: **Pakiet**). Wynik analizy można zapisać do pliku exel, tam go ewentualnie obrobić i szybko przygotować dokument reklamacyjny w hurtowni. Analiza zwraca wszystkie potrzebne dane.